# PTR – MEP (Egészségbiztosítási pénztár) jelentés készítése önkormányzatok részére

# Felhasználói leírás

EFOP-1.9.4-VEKOP-16-2016-00001 -A szociális ágazat módszertani és információs rendszereinek megújítása

2021.01.27.

**EFOP-1.9.4-VEKOP-16-2016-00001** Magyar Államkincstár 1081 Budapest, Fiumei út 19/A.

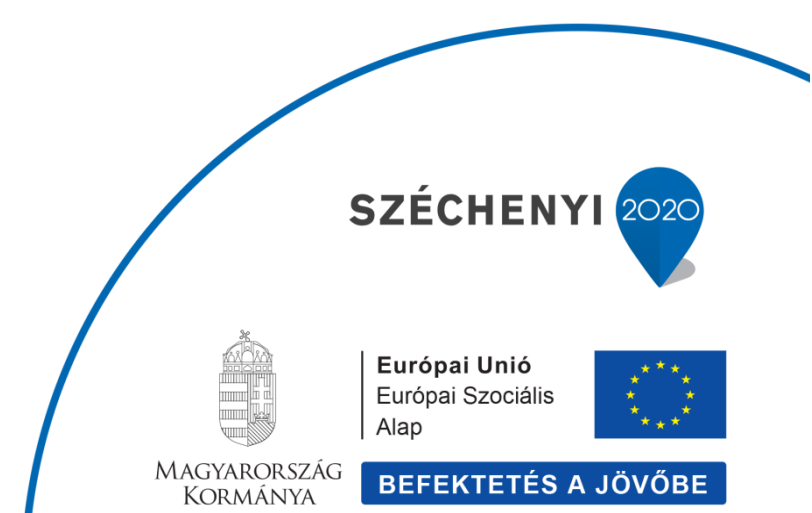

# Tartalomjegyzék

| 1. | Beve | zetés                      | . 3 |
|----|------|----------------------------|-----|
| -  | 1.1  | MEP jelentés összeállítása | .4  |
| -  | 1.2  | MEP jelentés megtekintése  | 18  |

### 1. Bevezetés

Ápolási díjnak minősül a szociális igazgatásról és szociális ellátásokról szóló 1993. évi III. törvény (a továbbiakban: Szt.) 45. § (2a) bekezdése szerint az Szt. 45. § (1) bek. b) pontjában szabályozott települési támogatás is, ha az 18. életévét betöltött tartósan beteg hozzátartozó ápolását célozza, és összege eléri az ápolási díj meghatározott összegének 80 %-át:

### A funkcióval lehetőségünk van az adott Települési támogatások listázására – ezáltal MEP jelentés elkészítésére.

A R. 22.§ (2) bekezdése alapján a bejelentési kötelezettség személyi köre:

A települési önkormányzat jegyzője, a fővárosban a kerületi jegyző, a Fővárosi Önkormányzat által közvetlenül igazgatott terület tekintetében pedig a fővárosi főjegyző, valamint a fővárosi és megyei kormányhivatal járási (fővárosi kerületi) hivatala a Tbj. 44/A. § (2) bekezdésében meghatározott ellátásban részesülő, vagy szociálisan rászorult személyeket az egészségbiztosítási szervnek jelenti be.

A R. 22.§ (7) bekezdése szerint a bejelentési kötelezettség módja:

Az (1)-(3) bekezdés szerinti bejelentést elektronikus úton vagy gépi adathordozón a NEAK által rendszeresített programmal, a (4) bekezdés szerinti bejelentést az erre a célra rendszeresített nyomtatványon kell teljesíteni. A Tbj. 44/A. § (10) bekezdése szerinti bejelentést elektronikus úton vagy gépi adathordozón a NEAK által rendszeresített programmal, vagy az erre a célra rendszeresített nyomtatványon kell teljesíteni.

A Tbj. 44/A. § szerinti bejelentést tehát a R. 22. § (2) és (7) bekezdései alapján elektronikus úton vagy gépi adathordozón kell teljesíteni.

## 1.1 MEP jelentés összeállítása

A MEP jelentések almenüpont a Riportok menüpont alatt érhető el adminisztrátori, e-képviselő, kiemelt e-ügyintéző, valamint e-ügyintéző munkatárscsoportok számára:

| ások Rendszere                                               | MUCADARIAN<br>SCHWART<br>SCHWART |
|--------------------------------------------------------------|----------------------------------------------------------------------------------------------------|
| Riportok 👻                                                   |                                                                                                    |
| Napi ellenőrző lista<br>Migrációs ellátás ellenőrző<br>lista |                                                                                                    |
| Ellátás mozgatások                                           | •                                                                                                    |
| FHT-RSZS átadás-átvételi<br>lista                            | ٠                                                                                                    |
| RGYK MÁK<br>adatszolgáltatási lista                          | ٠                                                                                                    |
| Duplikátumok/átfedések<br>kezelése                           | •                                                                                                    |
| MEP jelentések                                               |                                                                                                    |
| Eljárás riport                                               |                                                                                                    |
|                                                              | ások Rendszere<br>ijelentkezés<br>Riportok •<br>Napi ellenőrző lista<br>Migrációs ellátás ellenőrző<br>Iista<br>Ellátás mozgatások<br>FHT-RSZS átadás-átvételi<br>Iista<br>RGYK MÁK<br>adatszolgáltatási lista<br>Duplikátumok/átfedések<br>kezelése<br>MEP jelentések<br>Eljárás riport                                                                                                    |

A menü indulófelületén lehetőség van a korábbi jelentések között keresni, valamint új jelentést készíteni:

| PTR - Pénzbeli                                                                               | és Természetbeni Ellátások Rendszere                                                          |  |  |  |  |  |  |  |  |  |  |
|----------------------------------------------------------------------------------------------|-----------------------------------------------------------------------------------------------|--|--|--|--|--|--|--|--|--|--|
| Belépve: smonika (Szervezet: Tatabányai Megyei Jogú Város Önkormányzata) Kijelentkezés       |                                                                                               |  |  |  |  |  |  |  |  |  |  |
| ♣ Fõoldal Munkafolya                                                                         | mat - Nyilvántartás - Törzsadatok - Riportok -                                                |  |  |  |  |  |  |  |  |  |  |
| MEP jelentések megtek                                                                        | intése                                                                                        |  |  |  |  |  |  |  |  |  |  |
| Jelentés sorszáma:                                                                           |                                                                                               |  |  |  |  |  |  |  |  |  |  |
| Jelentés dátuma:<br>Jelentést készítő hatóság:<br>Jelentés státusza<br>NEAK fogadás állapota |                                                                                               |  |  |  |  |  |  |  |  |  |  |
| Keresés Új jelentés kés                                                                      | zítése                                                                                        |  |  |  |  |  |  |  |  |  |  |
|                                                                                              | Összesen: 0 sor (1 / 1) 🔤 < 🕨 🔛 25 🔻                                                          |  |  |  |  |  |  |  |  |  |  |
| Jelentés sorszáma 🗘                                                                          | Jelentést készítő hatóság 🗘 MEP jelentés dátuma 🗘 Jelentés státusza 🗘 NEAK fogadás állapota 🗘 |  |  |  |  |  |  |  |  |  |  |
| Nincsenek megjeleníthető elem                                                                | ek!                                                                                           |  |  |  |  |  |  |  |  |  |  |
|                                                                                              | Összesen: 0 sor (1 / 1)                                                                       |  |  |  |  |  |  |  |  |  |  |

Az új jelentés készítése gomb adminisztrátori munktárscsoport számára nem látható, ezzel a jogosultsággal csak lekérdezni lehet.

Az e-képviselő, kiemelt e-ügyintéző, e-ügyintéző munkatárscsoportba tartozó felhasználók az új jelentés készítése gombra kattintva tudnak új jelentést összeállítani.

| MEP jelei                            | ntés készítése         |                  |                      |                    |                 |               |                       |                          |                       |  |
|--------------------------------------|------------------------|------------------|----------------------|--------------------|-----------------|---------------|-----------------------|--------------------------|-----------------------|--|
| Véglegess                            | é válás:               |                  | <b>6</b> –           | Û                  |                 |               |                       |                          |                       |  |
| Keresés                              |                        |                  |                      |                    |                 |               |                       |                          | Jelentés törlése      |  |
| Összesen: 0 sor (1 / 1) ◄ ◄ ▷ ▷ 25 ▾ |                        |                  |                      |                    |                 |               |                       |                          |                       |  |
| Hozzáad                              | Ellátás<br>azonosító ≎ | Ügyfél<br>neve ≎ | Születési<br>hely \$ | Születési<br>idő ≎ | Anyja<br>neve ≎ | TAJ szám<br>≎ | Adóazonositó<br>jel ≎ | Jogosultság<br>kezdete ≎ | Jogosultság<br>vége ≎ |  |
| Nincsenek                            | megjeleníthető elem    | ek!              |                      |                    |                 |               |                       |                          |                       |  |
|                                      |                        |                  | Összese              | n: 0 sor (1 / 1)   | 14 <4           | ►> ►1         | 25 🗸                  |                          |                       |  |
| ↓ ↑                                  |                        |                  |                      |                    |                 |               |                       |                          |                       |  |
| /ED ieles                            | atés tartalma          |                  |                      |                    |                 |               |                       |                          |                       |  |
|                                      | nes tartanna           |                  |                      |                    |                 |               |                       |                          |                       |  |
| Törzsköny<br>vétel:                  | vi nyilvántartásba     |                  | Ē                    |                    |                 |               |                       |                          |                       |  |
| Törzskönyv<br>nyilvántarta           | vi<br>ásból törlés:    |                  |                      |                    |                 |               |                       |                          |                       |  |
| Adószám:                             |                        |                  |                      |                    |                 |               |                       |                          |                       |  |
| Bankszáml                            | aszám:                 |                  |                      |                    |                 |               |                       |                          |                       |  |
| Előző jele                           | ntés adatainak be      | másolása         |                      |                    |                 |               |                       |                          |                       |  |
|                                      |                        |                  | (                    | 1 of 1) 💌          | ≪ ►             | ▶1 5 ♥        |                       |                          |                       |  |
| Kivesz                               | Ellátás<br>azonosító ≎ | Ügyfél<br>neve ≎ | Születési<br>hely ≎  | Születési<br>idő ≎ | Anyja<br>neve ≎ | TAJ szám<br>≎ | Adóazonositó<br>jel ≎ | Jogosultság<br>kezdete ≎ | Jogosultság<br>vége ≎ |  |
| Nincsenek                            | megjeleníthető elem    | ek!              |                      |                    |                 |               |                       |                          |                       |  |
|                                      |                        |                  | (                    | 1 of 1) 💌          | < Þ>            | ▶1 5 <b>∨</b> |                       |                          |                       |  |
| 1.1                                  | -1(a)(                 | 1-1              | Vicen                |                    |                 |               |                       |                          |                       |  |

A megjelenő felület legfelső blokkjában lehetőség van véglegessé válás időpontja szerinti szűkítésre, de ez nem kötelező. A véglegessé válás

időpontját szabadon hagyva, és a **Keresés** gombra kattintva a felület középső blokkjában megjelenik valamennyi olyan Települési támogatás (TT) típusú ellátás, amelyet jelenteni kell.

| MEP jelentés készítése   |                                        |                    |                     |                    |                  |               |                       |                          |                       |  |  |  |
|--------------------------|----------------------------------------|--------------------|---------------------|--------------------|------------------|---------------|-----------------------|--------------------------|-----------------------|--|--|--|
| Véglegessé válás:        |                                        |                    |                     |                    |                  |               |                       |                          |                       |  |  |  |
| Keresés                  | Keresés                                |                    |                     |                    |                  |               |                       |                          |                       |  |  |  |
|                          | Összesen: 3 sor (1 / 1) 🔢 < 1 🔛 时 25 🗸 |                    |                     |                    |                  |               |                       |                          |                       |  |  |  |
| Hozzáad                  | Ellátás<br>azonosító 🗘                 | Ügyfél neve<br>¢   | Születési<br>hely ᅌ | Születési<br>idő 🗘 | Anyja<br>neve ≎  | TAJ szám<br>≎ | Adóazonositó<br>jel 🗘 | Jogosultság<br>kezdete 🗘 | Jogosultság<br>vége ♀ |  |  |  |
|                          | TT-<br>0001439/2020                    | Csernay<br>Relinda | Szulok              | 1959.10.03.        | Csernay<br>Idril | 177385144     |                       | 2019.06.01.              | 2020.10.30.           |  |  |  |
|                          | TT-<br>0001440/2020                    | Bucsan<br>Ecska    | Révfalu             | 1962.03.14.        | Bucsan<br>Ainó   | 502200311     |                       | 2019.06.01.              | 2020.10.30.           |  |  |  |
|                          | TT-<br>0001441/2020                    | Kardoss<br>Sáfély  | Martfű              | 1988.08.16.        | Kardoss<br>Kerka | 437355050     |                       | 2019.06.01.              | 2020.10.30.           |  |  |  |
| Összesen: 3 sor (1 / 1)  |                                        |                    |                     |                    |                  |               |                       |                          |                       |  |  |  |
| + †<br>MEP jele          | ntés tartalma                          |                    |                     |                    |                  |               |                       |                          |                       |  |  |  |
| Törzsköny<br>vétel:      | vi nyilvántartásba                     |                    |                     |                    |                  |               |                       |                          |                       |  |  |  |
| Törzsköny<br>nyilvántart | vi<br>ásból törlés:                    |                    | ۵                   |                    |                  |               |                       |                          |                       |  |  |  |
| Adószám:                 |                                        |                    |                     |                    |                  |               |                       |                          |                       |  |  |  |
| Bankszám                 | laszám:                                |                    |                     |                    |                  |               |                       |                          |                       |  |  |  |
| Előző jele               | entés adatainak be                     | emásolása          |                     |                    |                  |               |                       |                          |                       |  |  |  |
|                          |                                        |                    | (1                  | l of 1) 🛤          | ~                | 5 🗸           |                       |                          |                       |  |  |  |
|                          | mulat.                                 | 0                  | 0-21-01-1           | 0-01-01-0          |                  |               | A                     |                          | 1                     |  |  |  |

|                                  |                                                |                  |                     | (1 of 1) 🛤         | <4 Þ>           | 5 🗸           | ·                     |                          |                       |  |
|----------------------------------|------------------------------------------------|------------------|---------------------|--------------------|-----------------|---------------|-----------------------|--------------------------|-----------------------|--|
| Kivesz                           | Ellátás<br>azonosító 🗢                         | Ügyfél<br>neve ≎ | Születési<br>hely ≎ | Születési<br>idő 🗘 | Anyja<br>neve ≎ | TAJ szám<br>≎ | Adóazonositó<br>jel 🗘 | Jogosultság<br>kezdete 🗢 | Jogosultság<br>vége ≎ |  |
| Nincsenek megjeleníthető elemek! |                                                |                  |                     |                    |                 |               |                       |                          |                       |  |
| (1 of 1) 14 <4 >> >1 5 ¥         |                                                |                  |                     |                    |                 |               |                       |                          |                       |  |
| Jelentés                         | Jelentés véglegesítése Jelentés mentése Vissza |                  |                     |                    |                 |               |                       |                          |                       |  |

A listázott ellátások közül a felhasználó a bal oldali első oszlopban található check box-ba

(<sup>–</sup>), majd a <sup>–</sup> nyílra kattintva kiválaszthatja azokat, amelyeket a soron következő MEP jelentésben kíván szerepeltetni.

Hozzáad

A jelölő négyzetbe kattintással valamennyi ellátás a jelentésbe kerül.

| Véglegessé válás:                                                                   |                                                                                         |                    |                     |                    |                                                                    |               |                       |                          |                       |  |  |
|-------------------------------------------------------------------------------------|-----------------------------------------------------------------------------------------|--------------------|---------------------|--------------------|--------------------------------------------------------------------|---------------|-----------------------|--------------------------|-----------------------|--|--|
| Keresés                                                                             |                                                                                         |                    |                     |                    |                                                                    |               |                       |                          | Jelentés törlése      |  |  |
| Összesen: 3 sor (1 / 1) 🔢 📢 1 🔛 ы 25 🗸                                              |                                                                                         |                    |                     |                    |                                                                    |               |                       |                          |                       |  |  |
| Hozzáad                                                                             | Ellátás<br>azonosító ᅌ                                                                  | Ügyfél neve        | Születési<br>hely ♀ | Születési<br>idő ≎ | Anyja<br>neve ≎                                                    | TAJ szám<br>≎ | Adóazonositó<br>jel 🗘 | Jogosultság<br>kezdete 🗘 | Jogosultság<br>vége ≎ |  |  |
| ~                                                                                   | TT-<br>0001439/2020                                                                     | Csernay<br>Relinda | Szulok              | 1959.10.03.        | Csernay<br>Idril                                                   | 177385144     |                       | 2019.06.01.              | 2020.10.30.           |  |  |
| ~                                                                                   | TT-<br>0001440/2020                                                                     | Bucsan<br>Ecska    | Révfalu             | 1962.03.14.        | Bucsan<br>Ainó                                                     | 502200311     |                       | 2019.06.01.              | 2020.10.30.           |  |  |
|                                                                                     | TT-<br>0001441/2020                                                                     | Kardoss<br>Sáfély  | Martfű              | 1988.08.16.        | Kardoss<br>Kerka                                                   | 437355050     |                       | 2019.06.01.              | 2020.10.30.           |  |  |
|                                                                                     |                                                                                         |                    | Összesen: 3         | sor (1 / 1)        | ia <a 1<="" td=""><td>D DI</td><td>25 🗸</td><td></td><td></td></a> | D DI          | 25 🗸                  |                          |                       |  |  |
| MEP jele<br>Törzsköny<br>vétel:<br>Törzsköny<br>nyilvántart<br>Adószám:<br>Bankszám | Image: startalma     Törzskönyvi nyilvántartásba mellemellemellemellemellemellemellemel |                    |                     |                    |                                                                    |               |                       |                          |                       |  |  |
| Előző jele                                                                          | entés adatainak be                                                                      | emásolása          |                     |                    |                                                                    |               |                       |                          |                       |  |  |
| Kiveez                                                                              | Filátás                                                                                 | Üqyfél             | (1<br>Születési     | OT 1)              | Anvia                                                              |               | Adóazonositó          | lonosulteán              | logosulteág           |  |  |
| Alvesz                                                                              | azonosító 🗘                                                                             | neve \$            | hely \$             | idő ≎              | neve 🗘                                                             | AJ szâm<br>≎  | jel 🗘                 | kezdete 🛇                | vége 🗘                |  |  |
| Nincsenek                                                                           | megjeleníthető elem                                                                     | ek!                |                     |                    |                                                                    |               |                       |                          |                       |  |  |
|                                                                                     |                                                                                         |                    | (1                  | of 1) 🛤            | <u></u>                                                            | 5 🗸           |                       |                          |                       |  |  |

Amennyiben egy, több, vagy az összes ellátást ki szeretne hagyni a felhasználó a jelentésből, A MEP jelentés tartalma blokk bal oldali első oszlopában található check box-ba ( ), a jelölő négyzetbe, majd a felfelé mutató nyíl ikonra ( ) kattintva veheti ki a jelentésből az adott ellátásokat.

| Véglegess                                  | Véglegessé válás:      |                    |                     |                    |                  |               |                       |                          |                       |  |  |
|--------------------------------------------|------------------------|--------------------|---------------------|--------------------|------------------|---------------|-----------------------|--------------------------|-----------------------|--|--|
| Keresés Jelentés tör                       |                        |                    |                     |                    |                  |               |                       |                          |                       |  |  |
| Összesen: 1 sor (1 / 1) 14 <4 1 ▶> ▶1 25 ¥ |                        |                    |                     |                    |                  |               |                       |                          |                       |  |  |
| Hozzáad                                    | Ellátás<br>azonosító ᅌ | Ügyfél<br>neve ≎   | Születési<br>hely 🗘 | Születési<br>idő 🗘 | Anyja<br>neve ≎  | TAJ szám<br>≎ | Adóazonositó<br>jel 🗘 | Jogosultság<br>kezdete ♀ | Jogosultság<br>vége ♀ |  |  |
|                                            | TT-<br>0001441/2020    | Kardoss<br>Sáfély  | Martfű              | 1988.08.16.        | Kardoss<br>Kerka | 437355050     |                       | 2019.06.01.              | 2020.10.30.           |  |  |
|                                            |                        |                    | Összesen:           | 1 sor (1 / 1)      | 14 <4 1          | 10 F1         | 25 🗙                  |                          |                       |  |  |
| + ↑<br>MEP jeler                           | WEP jelentés tartalma  |                    |                     |                    |                  |               |                       |                          |                       |  |  |
| Törzskönyv<br>vétel:                       | /i nyilvántartásba     |                    |                     |                    |                  |               |                       |                          |                       |  |  |
| Törzskönyv<br>nyilvántartá                 | ri<br>ásból törlés:    |                    |                     |                    |                  |               |                       |                          |                       |  |  |
| Adószám:                                   |                        |                    |                     |                    |                  |               |                       |                          |                       |  |  |
| Bankszámi                                  | aszám:                 |                    |                     |                    |                  |               |                       |                          |                       |  |  |
| Előző jele                                 | ntés adatainak b       | emásolása          |                     |                    |                  |               |                       |                          |                       |  |  |
|                                            |                        |                    | (1 -                | of 1) 🛤            | ≪ 1 ≫            | ▶ 5           | ~                     |                          |                       |  |  |
| Kivesz                                     | Ellátás<br>azonosító 💠 | Ügyfél neve        | Születési<br>hely 🗘 | Születési<br>idő ᅌ | Anyja<br>neve ≎  | TAJ szám<br>≎ | Adóazonositó<br>jel ≎ | Jogosultság<br>kezdete 🗢 | Jogosultság<br>vége ≎ |  |  |
| <b>~</b>                                   | TT-<br>0001439/2020    | Csernay<br>Relinda | Szulok              | 1959.10.03.        | Csernay<br>Idril | 177385144     |                       | 2019.06.01.              | 2020.10.30.           |  |  |
|                                            | TT-<br>0001440/2020    | Bucsan<br>Ecska    | Révfalu             | 1962.03.14.        | Bucsan<br>Ainó   | 502200311     |                       | 2019.06.01.              | 2020.10.30.           |  |  |
|                                            |                        |                    | (1)                 | of 1) 🛤            | ≪ 1 ≫            | ►I 5 •        | ~                     |                          |                       |  |  |
| Jelentés v                                 | /églegesítése          | Jelentés men       | tése Vissza         |                    |                  |               |                       |                          |                       |  |  |

A vissza gombra kattintva visszatérünk a főoldalra mentés nélkül.

Amennyiben a felhasználó nem szeretné még véglegesíteni a jelentést, de az abba bekerült tételeket menteni kívánja, akkor a Jelentés gombra kell kattintania. Ezzel a MEP jelentés tartalma blokkba átemelt ellátásokkal mentésre kerül a jelentés, amely szerkeszthető.

| Véglegessé válás:        |                                          |                   |                     |                    |                  |               |                       |                          |                       |  |  |  |
|--------------------------|------------------------------------------|-------------------|---------------------|--------------------|------------------|---------------|-----------------------|--------------------------|-----------------------|--|--|--|
| Keresés Jelentés törlése |                                          |                   |                     |                    |                  |               |                       |                          |                       |  |  |  |
|                          | Összesen: 1 sor (1 / 1) 14 <4 1 🕨 ы 25 🗸 |                   |                     |                    |                  |               |                       |                          |                       |  |  |  |
| Hozzáad                  | Ellátás<br>azonosító 🌻                   | Ügyfél<br>neve ≎  | Születési<br>hely 🗘 | Születési<br>idő 🗘 | Anyja<br>neve ≎  | TAJ szám<br>≎ | Adóazonositó<br>jel 🗘 | Jogosultság<br>kezdete 🗘 | Jogosultság<br>vége ♀ |  |  |  |
|                          | TT-<br>0001441/2020                      | Kardoss<br>Sáfély | Martfű              | 1988.08.16.        | Kardoss<br>Kerka | 437355050     |                       | 2019.06.01.              | 2020.10.30.           |  |  |  |
|                          | Összesen: 1 sor (1 / 1) 14 <4 1 🕨 👀 25 🗸 |                   |                     |                    |                  |               |                       |                          |                       |  |  |  |
| + +                      |                                          |                   |                     |                    |                  |               |                       |                          |                       |  |  |  |

| MEP | jelentés | tartalma |
|-----|----------|----------|

| Törzskönyvi nyilvántartásba<br>vétel:   |  |
|-----------------------------------------|--|
| Törzskönyvi<br>nyilvántartásból törlés: |  |
| Adószám:                                |  |
| Bankszámlaszám:                         |  |

#### Előző jelentés adatainak bemásolása

|          | (1 of 1) 14 <4 1 >> >1 5 V |                    |                     |                    |                  |               |                       |                          |                       |  |  |  |
|----------|----------------------------|--------------------|---------------------|--------------------|------------------|---------------|-----------------------|--------------------------|-----------------------|--|--|--|
| Kivesz   | Ellátás<br>azonosító 🗘     | Ügyfél neve        | Születési<br>hely 🗘 | Születési<br>idő 🗘 | Anyja<br>neve ≎  | TAJ szám<br>≎ | Adóazonositó<br>jel 🗘 | Jogosultság<br>kezdete 🗘 | Jogosultság<br>vége 🗢 |  |  |  |
| ~        | TT-<br>0001439/2020        | Csernay<br>Relinda | Szulok              | 1959.10.03.        | Csernay<br>Idril | 177385144     |                       | 2019.06.01.              | 2020.10.30.           |  |  |  |
|          | TT-<br>0001440/2020        | Bucsan<br>Ecska    | Révfalu             | 1962.03.14.        | Bucsan<br>Ainó   | 502200311     |                       | 2019.06.01.              | 2020.10.30.           |  |  |  |
|          | (1 of 1) 14 <4 1 >> >= 5 ¥ |                    |                     |                    |                  |               |                       |                          |                       |  |  |  |
| Jelentés | s véglegesítése            | Jelentés men       | itése Vissza        | 1                  |                  |               |                       |                          |                       |  |  |  |

Oldal 10 / 19

A kezdőoldalra visszakerülve a

| Jelentés sorszáma:                                                                                      |                                                                                                    |                                                                 |                                                                       |                         |               |
|----------------------------------------------------------------------------------------------------|----------------------------------------------------------------------------------------------------|-----------------------------------------------------------------|-----------------------------------------------------------------------|-------------------------|---------------|
| Jelentés dátuma:<br>Jelentést készítő hatóság:<br>Jelentés státusza<br>NEAK fogadás állapota<br>Keresés |                                                                                                    | •                                                               |                                                                       |                         |               |
|                                                                                                    | Özerzegen: 2 ger (4 / 4)                                                                                                    |                                                                 | 25                                                                    |                         |               |
|                                                                                                    | Osszesen: 5 sol (174)                                                                                                    |                                                                 | 23 •                                                                  |                         |               |
| Jelentés sorszáma 🗘                                                                                     | Jelentést készítő hatóság 🌣                                                                                                    | MEP jelentés dátuma 🌣                                           | Jelentés státusza 🌣                                                   | NEAK fogadás állapota 🗘 |               |
| Jelentés sorszáma 🌣                                                                                     | Jelentést készítő hatóság 🌣<br>Tatabányai Megyei Jogú Város Önkormányzata                                                                                           | MEP jelentés dátuma 🗘                                           | Jelentés státusza 🌣<br>Szerkesztés alatt                              | NEAK fogadás állapota 🛇 | 7             |
| Jelentés sorszáma ≎<br>ONK_1118157-<br>2020/000022                                                      | Jelentést készítő hatóság I                                                                                                    | MEP jelentés dátuma 🗘                                           | Jelentés státusza Szerkeszlés alatt<br>Véglegesített                  | NEAK fogadás állapota 🗘 | /<br>Р        |
| Jelentés sorszáma ♀<br>ONK_1118157-<br>2020/000022<br>ONK_1118157-<br>2020/000021                       | Jelentést készítő hatóság<br>Tatabányai Megyei Jogú Város Önkormányzata<br>Tatabányai Megyei Jogú Város Önkormányzata<br>Tatabányai Megyei Jogú Város Önkormányzata | MEP jelentés dátuma           2020.03.27.           2020.03.27. | Jelentés státusza Szerkeszlés alatt<br>Véglegesített<br>Véglegesített | NEAK fogadás állapota 🗘 | <i>и</i><br>Р |

Keresés

Látható az is, hogy a kezdőoldalon csak a **Keresés** gomb látszik, az **Új jelentés készítése** gomb nem. Ennek oka, hogy amíg van "Szerkesztés alatt" státuszú jelentés, addig új jelentés nem készíthető.

A mentett jelentés a 🗾 ikonra kattintva nyitható meg és szerkeszthető.

| Végleges                                                            | sé válás:                                                      |                    | <u> </u>            | (                  | 1                |               |                       |                          |                       |  |  |
|---------------------------------------------------------------------|----------------------------------------------------------------|--------------------|---------------------|--------------------|------------------|---------------|-----------------------|--------------------------|-----------------------|--|--|
| Keresés                                                             |                                                                |                    |                     |                    |                  |               |                       |                          | Jelentés törlése      |  |  |
| Összesen: 1 sor (1 / 1) 14 <4 1 ->> +1 25 ->>                       |                                                                |                    |                     |                    |                  |               |                       |                          |                       |  |  |
| Hozzáad                                                             | Ellátás<br>azonosító 🌣                                         | Ügyfél<br>neve ≎   | Születési<br>hely 🗘 | Születési<br>idő 🌣 | Anyja<br>neve ≎  | TAJ szám<br>≎ | Adóazonositó<br>jel 🗘 | Jogosultság<br>kezdete ᅌ | Jogosultság<br>vége ≎ |  |  |
|                                                                     | TT-<br>0001441/2020                                            | Kardoss<br>Sáfély  | Martfű              | 1988.08.16.        | Kardoss<br>Kerka | 437355050     |                       | 2019.06.01.              | 2020.10.30.           |  |  |
|                                                                     |                                                                |                    | Összesen:           | 1 sor (1 / 1)      | 14 <4 1          | P> P1         | 25 🗸                  |                          |                       |  |  |
| J T                                                                 |                                                                |                    |                     |                    |                  |               |                       |                          |                       |  |  |
| MEP jel                                                             | entés tartalma                                                 |                    |                     |                    |                  |               |                       |                          |                       |  |  |
| Törzskön<br>vétel:<br>Törzskön<br>nyilvántar<br>Adószám<br>Bankszár | yvi nyilvántartásba<br>yvi<br>rtásból törlés:<br>:<br>nlaszám: |                    | 0                   |                    |                  |               |                       |                          |                       |  |  |
| <b>r</b> 1 <i>%</i> - <i>%</i> 1-                                   |                                                                |                    |                     |                    | _                |               |                       |                          |                       |  |  |
| ciozo je                                                            | ientes adatamak b                                              | em asolasa         | (1 (                | of 1) 📧            | ≪ 1 ⊨>           | ► 5 <b>•</b>  | ~                     |                          |                       |  |  |
| Kivesz                                                              | Ellátás<br>azonosító 🗘                                         | Ügyfél neve        | Születési<br>hely O | Születési<br>idő ≎ | Anyja<br>neve ≎  | TAJ szám<br>≎ | Adóazonositó<br>jel 🗘 | Jogosultság<br>kezdete ♀ | Jogosultság<br>vége ≎ |  |  |
|                                                                     | TT-<br>0001439/2020                                            | Csernay<br>Relinda | Szulok              | 1959.10.03.        | Csernay<br>Idril | 177385144     |                       | 2019.06.01.              | 2020.10.30.           |  |  |
|                                                                     | TT-<br>0001440/2020                                            | Bucsan<br>Ecska    | Révfalu             | 1962.03.14.        | Bucsan<br>Ainó   | 502200311     |                       | 2019.06.01.              | 2020.10.30.           |  |  |
|                                                                     |                                                                |                    | (1)                 | of 1) 🔤            | < 1 >>           | ►I 5 <b>•</b> | ~                     |                          |                       |  |  |
| lelentés                                                            | véglegesítése                                                  | lelentés men       | tése Vissza         |                    |                  |               |                       |                          |                       |  |  |

A **Keresés** gombra kattintva listázhatóak az aktuális – tehát akár a mentés óta jelentési kötelezettség alá kerülő – ellátások, ezekből válogatva lehet akár a jelentéshez hozzáadni további ellátásokat.

De a mentett jelentés tételei közül ugyanígy ki is lehet venni tételeket.

A Jelentés törlése gombra kattintva törölhető az eddig elkészített, de nem véglegesített jelentés. A rendszer megerősítő kérdést tesz fel, hogy biztosan törölni szeretnénk-e a jelentést:

| NEP jelentés készítése |                                                                     |                    |                     |                    |                  |               |                       |                          |                       |  |  |
|------------------------|---------------------------------------------------------------------|--------------------|---------------------|--------------------|------------------|---------------|-----------------------|--------------------------|-----------------------|--|--|
| Végleges               | sé válás:                                                           |                    | <u> </u>            | C                  | D                |               |                       |                          |                       |  |  |
| Keresés                | Keresés Jelentés törlése                                            |                    |                     |                    |                  |               |                       |                          |                       |  |  |
|                        | Összesen: 1 sor (1 / 1) 14 ≪ 1 → ▶1 25 ✓                            |                    |                     |                    |                  |               |                       |                          |                       |  |  |
| Hozzáad                | Ellátás<br>azonosító 🌻                                              | Ügyfél<br>neve ≎   | Születési<br>hely 🗘 | Születési<br>idő 🗘 | Anyja<br>neve ≎  | TAJ szám<br>≎ | Adóazonositó<br>jel 🗘 | Jogosultság<br>kezdete 🌻 | Jogosultság<br>vége ≎ |  |  |
|                        | TT-<br>0001441/2020                                                 | Kardoss<br>Sáfély  | Martfű              | 1988.08.16.        | Kardoss<br>Kerka | 437355050     |                       | 2019.06.01.              | 2020.10.30.           |  |  |
|                        |                                                                     |                    | Összesen:           | 1 sor (1 / 1)      | 14 <4 1          | 44            | 25 🗸                  |                          |                       |  |  |
| 4 t                    |                                                                     |                    |                     |                    |                  |               |                       |                          |                       |  |  |
| MEP jel                | MEP jelentés tartalma Megerősítés 💥                                 |                    |                     |                    |                  |               |                       |                          |                       |  |  |
| Törzskön<br>vétel:     | Törzskönyvi nyilvántartásba  biztosan törölni szeretné a jelentést? |                    |                     |                    |                  |               |                       |                          |                       |  |  |
| Törzskön<br>nyilvánta  | Törzskönyvi<br>nyilvántartásból törlés:                             |                    |                     |                    |                  |               |                       |                          |                       |  |  |
| Adószám                | c                                                                   |                    |                     |                    |                  |               |                       |                          |                       |  |  |
| Bankszái               | nlaszám:                                                            |                    |                     |                    |                  |               |                       |                          |                       |  |  |
| Előző je               | lentés adatainak b                                                  | emásolása          |                     |                    |                  |               |                       |                          |                       |  |  |
|                        |                                                                     |                    | (1                  | of 1) 📧 🖓          | < 1 »            | F1 5 V        | -                     |                          |                       |  |  |
| Kivesz                 | Ellátás<br>azonosító 💠                                              | Ügyfél neve        | Születési<br>hely 🗢 | Születési<br>idő ≎ | Anyja<br>neve ≎  | TAJ szám<br>O | Adóazonositó<br>jel 🜣 | Jogosultság<br>kezdete 🛇 | Jogosultság<br>vége ≎ |  |  |
|                        | TT-<br>0001439/2020                                                 | Csernay<br>Relinda | Szulok              | 1959.10.03.        | Csernay<br>Idril | 177385144     |                       | 2019.06.01.              | 2020.10.30.           |  |  |
|                        | TT-<br>0001440/2020                                                 | Bucsan<br>Ecska    | Révfalu             | 1962.03.14.        | Bucsan<br>Ainó   | 502200311     |                       | 2019.06.01.              | 2020.10.30.           |  |  |
|                        |                                                                     |                    | (1                  | of 1) 📧 🖓          | < 1 »            | ÞI 5 🔨        | -                     |                          |                       |  |  |
| Jelentés               | véglegesítése                                                       | Jelentés men       | tése Vissza         |                    |                  |               |                       |                          |                       |  |  |

Ha megerősítjük a törlést, a kezdőoldalra visszakerülve a kattintva ellenőrizhetjük ennek megtörténtét:

gombra

MEP jelentések megtekintése

| Jelentés sorszáma:                                                                                                    |                                            |                       |                     |                         |   |
|----------------------------------------------------------------------------------------------------|--------------------------------------------|-----------------------|---------------------|-------------------------|---|
| Jelentés dátuma:<br>Jelentést készítő hatóság:<br>Jelentés státusza<br>NEAK fogadás állapota<br>Keresés Út jelentés ké | 0 - 1                                      | •                     |                     |                         |   |
|                                                                                                    | Összesen: 2 sor (1 / 1)                    | 14 <4 <b>1</b> ID ID  | 25 🗸                |                         |   |
| Jelentés sorszáma ᅌ                                                                                                    | Jelentést készítő hatóság ᅌ                | MEP jelentés dátuma 🌣 | Jelentés státusza 🌣 | NEAK fogadás állapota ᅌ |   |
| ONK_1118157-<br>2020/000022                                                                                            | Tatabányai Megyei Jogú Város Önkormányzata | 2020.03.27.           | Véglegesített       |                         | Q |
| ONK_1118157-<br>2020/000021                                                                                            | Tatabányai Megyei Jogú Város Önkormányzata | 2020.03.27.           | Véglegesített       |                         | Q |
|                                                                                                    | Összesen: 2 sor (1 / 1)                    | 14 <4 <b>1</b> ID FI  | 25 🛩                |                         |   |

Látható, hogy az előző, szerkesztés alatti jelentés már nem szerepel a listában.

Amennyiben nem törli a felhasználó a jelentést, ismételten elmentheti, vagy véglegesítheti is azt.

A jelentést a Jelentés véglegesítése gombra kattintva lehet véglegesíteni. A véglegesített jelentést már nem lehet szerkeszteni, hozzáadni további ellátásokat, vagy éppen kivenni abból.

A rendszer megerősítő kérdést tesz fel, hogy biztosan véglegesíteni szeretnénk-e a jelentést:

| MEP jele                                | entés készítése        | 9                  |                     |                    |                    |                     |                       |                          |                       |
|-----------------------------------------|------------------------|--------------------|---------------------|--------------------|--------------------|---------------------|-----------------------|--------------------------|-----------------------|
| Végleges                                | sé válás:              |                    | <b>(</b> )          | Ċ                  |                    |                     |                       |                          |                       |
| Keresés                                 |                        |                    |                     |                    |                    |                     |                       |                          | Jelentés törlése      |
|                                         |                        |                    | Összesen:           | 2 sor (1 / 1)      | 14 <4 1            | P> P1               | 25 🗸                  |                          |                       |
| Hozzáad                                 | Ellátás<br>azonosító 🗢 | Ügyfél neve        | Születési<br>hely 🗘 | Születési<br>idő 🗘 | Anyja<br>neve 🌣    | TAJ szám            | Adóazonositó<br>jel 🗢 | Jogosultság<br>kezdete 🌣 | Jogosultság<br>vége ᅌ |
|                                         | TT-<br>0001439/2020    | Csernay<br>Relinda | Szulok              | 1959.10.03.        | Csernay<br>Idril   | 177385144           |                       | 2019.06.01.              | 2020.10.30.           |
|                                         | TT-<br>0001441/2020    | Kardoss<br>Sáfély  | Martfű              | 1988.08.16.        | Kardoss<br>Kerka   | 437355050           |                       | 2019.06.01.              | 2020.10.30.           |
| Összesen: 2 sor (1 / 1) 14 ≪ 1 → → 25 ✓ |                        |                    |                     |                    |                    |                     |                       |                          |                       |
| MEP jele                                | entés tartalma         |                    | - 1                 | Megerősítés        |                    | ×                   |                       |                          |                       |
| Törzskön                                | yvi nyilvántartásba    |                    | ۵                   | Megerősítés        | egesíteni szeretni | ×<br>é a ielentést? |                       |                          |                       |
| Törzskön<br>nyilvántar                  | yvi<br>tásból törlés:  |                    |                     | lgen Nen           | n                  | _                   |                       |                          |                       |
| Adószám                                 | :                      |                    |                     |                    |                    |                     |                       |                          |                       |
| Bankszán                                | nlaszám:               |                    |                     |                    |                    |                     |                       |                          |                       |
| Előző je                                | lentés adatainak b     | emásolása          |                     |                    |                    |                     |                       |                          |                       |
|                                         |                        |                    | (1                  | of 1) 🗖 🗧 🗧        | 4 1 >>             | FI 5 V              | ·                     |                          |                       |
| Kivesz                                  | Ellátás<br>azonosító 💠 | Ügyfél<br>neve 🗢   | Születési<br>hely 🗘 | Születési<br>idő ≎ | Anyja<br>neve ≎    | TAJ szám<br>≎       | Adóazonositó<br>jel 💠 | Jogosultság<br>kezdete 💠 | Jogosultság<br>vége ≎ |
|                                         | TT-<br>0001440/2020    | Bucsan<br>Ecska    | Révfalu             | 1962.03.14.        | Bucsan<br>Ainó     | 502200311           |                       | 2019.06.01.              | 2020.10.30.           |
|                                         |                        |                    | (1                  | of 1) 🗖 🗧          | 4 1 ≫              | FI 5 V              | *                     |                          |                       |
| Jelentés                                | véglegesítése          | Jelentés ment      | ése Vissza          | 1                  |                    |                     |                       |                          |                       |

A véglegesítéshez szükséges a MEP jelentés tartalma blokk alatti mezők kitöltése. A Törzskönyvi nyilvántartásból törlés melletti dátum mező kitöltése abban az esetben szükséges csak, ha az önkormányzatot a legutolsó jelentés elküldése óta törölték a nyilvántartásból.

A másik három mező kitöltése kötelező. Ellenkező esetben figyelmeztető üzenet jelenik meg:

| A jelentésnek nincs minden adata kitöltve! |                        |                    |                     |                    |                  |               |                       |                          |                       |
|--------------------------------------------|------------------------|--------------------|---------------------|--------------------|------------------|---------------|-----------------------|--------------------------|-----------------------|
| Véglegessé válás:                          |                        |                    |                     |                    |                  |               |                       |                          |                       |
| Keresés Jelentés törlése                   |                        |                    |                     |                    |                  |               |                       |                          |                       |
|                                            |                        |                    | Összesen:           | 2 sor (1 / 1)      | 14 <4 1          | ₽> ₽I         | 25 🗸                  |                          |                       |
| Hozzáad                                    | Ellátás<br>azonosító 💠 | Ügyfél neve        | Születési<br>hely 🗘 | Születési<br>idő ≎ | Anyja<br>neve ≎  | TAJ szám<br>≎ | Adóazonositó<br>jel 🗢 | Jogosultság<br>kezdete ᅌ | Jogosultság<br>vége ≎ |
|                                            | TT-<br>0001439/2020    | Csernay<br>Relinda | Szulok              | 1959.10.03.        | Csernay<br>Idril | 177385144     |                       | 2019.06.01.              | 2020.10.30.           |
|                                            | TT-<br>0001441/2020    | Kardoss<br>Sáfély  | Martfű              | 1988.08.16.        | Kardoss<br>Kerka | 437355050     |                       | 2019.06.01.              | 2020.10.30.           |
| Összesen: 2 sor (1 / 1) 14 44 1 1 14 25 🗸  |                        |                    |                     |                    |                  |               |                       |                          |                       |
| ÷ †                                        |                        |                    |                     |                    |                  |               |                       |                          |                       |
| MEP jele                                   | ntés tartalma          |                    |                     |                    |                  |               |                       |                          |                       |
| Törzsköny<br>vétel:                        | rvi nyilvántartásba    |                    | Ē                   |                    |                  |               |                       |                          |                       |
| Törzsköny<br>nyilvántart                   | rvi<br>tásból törlés:  |                    |                     |                    |                  |               |                       |                          |                       |
| Adószám:                                   |                        |                    |                     |                    |                  |               |                       |                          |                       |
| Bankszám                                   | Bankszámlaszám:        |                    |                     |                    |                  |               |                       |                          |                       |
| Előző jel                                  | entés adatainak b      | emásolása          |                     |                    |                  |               |                       |                          |                       |
|                                            |                        |                    | (1 0                | of 1) 📧 👎          | ∝ 1 ⇒            | FI 5 1        | ~                     |                          |                       |
| Kivesz                                     | Ellátás<br>azonosító 🗘 | Ügyfél<br>neve ≎   | Születési<br>hely 🜣 | Születési<br>idő ≎ | Anyja<br>neve ≎  | TAJ szám<br>≎ | Adóazonositó<br>jel 💠 | Jogosultság<br>kezdete 💠 | Jogosultság<br>vége ≎ |
|                                            | TT-                    | Bucsan             | Révfalu             | 1962.03.14.        | Bucsan           | 502200311     |                       | 2019.06.01.              | 2020.10.30.           |

Jelentés véglegesítése Jelentés mentése Vissza

Ecska

0001440/2020

Ha az előző jelentés elkészítése óta az adatokban változás nem történt, az Előző jelentés adatainak bemásolása gombra kattintva az adatok automatikusan kitöltésre kerülnek:

Ainó

(1 of 1) 14 ≪4 1 № №1 5 ¥

| Véglegessé              | é válás:               |                    | <b>6</b>            | 0                  |                                                                      |               |                       |                          |                       |  |
|-------------------------|------------------------|--------------------|---------------------|--------------------|----------------------------------------------------------------------|---------------|-----------------------|--------------------------|-----------------------|--|
| Keresés                 |                        |                    |                     |                    |                                                                      |               |                       |                          |                       |  |
| Összesen: 2 sor (1 / 1) |                        |                    |                     |                    |                                                                      |               |                       |                          |                       |  |
| Hozzáad                 | Ellátás<br>azonosító ᅌ | Ügyfél neve        | Születési<br>hely 🗘 | Születési<br>idő 🛇 | Anyja<br>neve ≎                                                      | TAJ szám<br>≎ | Adóazonositó<br>jel 🗘 | Jogosultság<br>kezdete 🗘 | Jogosultság<br>vége ≎ |  |
|                         | TT-<br>0001439/2020    | Csernay<br>Relinda | Szulok              | 1959.10.03.        | Csernay<br>Idril                                                     | 177385144     |                       | 2019.06.01.              | 2020.10.30.           |  |
|                         | TT-<br>0001441/2020    | Kardoss<br>Sáfély  | Martfű              | 1988.08.16.        | Kardoss<br>Kerka                                                     | 437355050     |                       | 2019.06.01.              | 2020.10.30.           |  |
|                         |                        |                    | Összesen: 2         | 2 sor (1 / 1)      | ia <a 1<="" td=""><td>Do Del</td><td>25 🗸</td><td></td><td></td></a> | Do Del        | 25 🗸                  |                          |                       |  |
| + 1                     |                        |                    |                     |                    |                                                                      |               |                       |                          |                       |  |
| MEP jelei               | ntés tartalma          |                    |                     |                    |                                                                      |               |                       |                          |                       |  |
| Törzskönyv              | vi nyilvántartásba     | 2013.01.01.        |                     |                    |                                                                      |               |                       |                          |                       |  |

| vétel:                 |                                     | L                |                     |                    |                       |               |                       |                          |                       |
|------------------------|-------------------------------------|------------------|---------------------|--------------------|-----------------------|---------------|-----------------------|--------------------------|-----------------------|
| Törzskör<br>nyilvánta  | iyvi<br>rtásból törlés:             |                  | 1                   |                    |                       |               |                       |                          |                       |
| Adószám: 12345678-1-13 |                                     |                  |                     |                    |                       |               |                       |                          |                       |
| Bankszá                | Bankszámlaszám: 12345678-12345678   |                  |                     |                    |                       |               |                       |                          |                       |
| Előző je               | Előző jelentés adatainak bemásolása |                  |                     |                    |                       |               |                       |                          |                       |
|                        |                                     |                  | (1                  | of 1) 📑            | ot 1 P>               | ▶1 5          | ~                     |                          |                       |
| Kivesz                 | Ellátás<br>azonosító 🗘              | Ügyfél<br>neve ≎ | Születési<br>hely ᅌ | Születési<br>idő 🗘 | Anyja<br>neve ≎       | TAJ szám<br>≎ | Adóazonositó<br>jel 🗢 | Jogosultság<br>kezdete 🗢 | Jogosultság<br>vége ≎ |
|                        | TT-<br>0001440/2020                 | Bucsan<br>Ecska  | Révfalu             | 1962.03.14.        | Bucsan<br>Ainó        | 502200311     |                       | 2019.06.01.              | 2020.10.30.           |
|                        |                                     |                  | (1                  | of 1) 📑            | <li>4 1 &gt;&gt;</li> | ▶1 5          | ~                     |                          |                       |
| Jelentés               | s véglegesítése                     | Jelentés me      | ntése Vissz         | a                  |                       |               |                       |                          |                       |

A jelentés véglegesítésével együtt a felhasználó visszakerül a keződoldalra, ahol a **Keresés** gombra kattintva ellenőrizhető, hogy a jelentés véglegesítésre került-e, illetve milyen sorszámot kapott:

#### MEP jelentések megtekintése

| Jelentés sorszáma:                                                                           |                                            |                       |                     |                         |   |
|----------------------------------------------------------------------------------------------|--------------------------------------------|-----------------------|---------------------|-------------------------|---|
| Jelentés dátuma:<br>Jelentést készítő hatóság:<br>Jelentés státusza<br>NEAK fogadás állapota |                                            | •                     |                     |                         |   |
| Keresés Új jelentés ké                                                                       | szítése                                    |                       |                     |                         |   |
|                                                                                              | Összesen: 3 sor (1 / 1)                    | 14 <4 <b>1</b> P> P1  | 25 🗸                |                         |   |
| Jelentés sorszáma 🗘                                                                          | Jelentést készítő hatóság ᅌ                | MEP jelentés dátuma 🗘 | Jelentés státusza 🗘 | NEAK fogadás állapota 🗘 |   |
| ONK_1118157-<br>2020/000023                                                                  | Tatabányai Megyei Jogú Város Önkormányzata | 2020.03.27.           | Véglegesített       |                         | р |
| ONK_1118157-<br>2020/000022                                                                  | Tatabányai Megyei Jogú Város Önkormányzata | 2020.03.27.           | Véglegesített       |                         | р |
| ONK_1118157-<br>2020/000021                                                                  | Tatabányai Megyei Jogú Város Önkormányzata | 2020.03.27.           | Véglegesített       |                         | Q |
|                                                                                              | Összesen: 3 sor (1 / 1)                    | 14 <4 <b>1</b> >> >1  | 25 🗸                |                         |   |

A jelentés tartalma a eikonra kattintva tekinthető meg, amely a következő alfejezetben kerül bemutatásra.

1.2 MEP jelentés megtekintése

A Pikonra kattintva megtekinthetőek az adott jelentéshez tartozó ellátások legfontosabb adatai:

MEP jelentés részletei

| Törzskönyvi nyilván<br>vétel:         | artásba 20        | 13.01.01.            |               |                |               |                        |                          |                       |
|---------------------------------------|-------------------|----------------------|---------------|----------------|---------------|------------------------|--------------------------|-----------------------|
| Törzskönyvi<br>nyilvántartásból törlé | es:               |                      |               |                |               |                        |                          |                       |
| Adószám:                              | 12                | 345678-1-13          |               |                |               |                        |                          |                       |
| Bankszámlaszám:                       | 12                | 345678-12345         |               |                |               |                        |                          |                       |
|                                       |                   |                      | (1 of 1)      | 14 <4 <b>1</b> | Þ> ÞI         | 5 🗸                    |                          |                       |
| Ellátás azonosító<br>¢                | Ügyfél neve<br>\$ | Születési hely<br>\$ | Születési idő | Anyja neve     | TAJ szám<br>≎ | Adóazonositó jel<br>\$ | Jogosultság<br>kezdete ᅌ | Jogosultság vége<br>≎ |
| TT-0001440/2020                       | Bucsan<br>Ecska   | Révfalu              | 1962.03.14.   | Bucsan Ainó    | 502200311     |                        | 2019.06.01.              | 2020.10.30.           |
|                                       |                   |                      | (1 of 1)      | 14 <4 <b>1</b> | P> P1         | 5 🗸                    |                          |                       |
|                                       |                   |                      |               |                |               |                        |                          |                       |

A kezdőképernyőre való visszalépéshez a vissza gombra kell kattintani.

A gombra kattintva a jelentés részletei .xlsl file formátumban is letölthető:

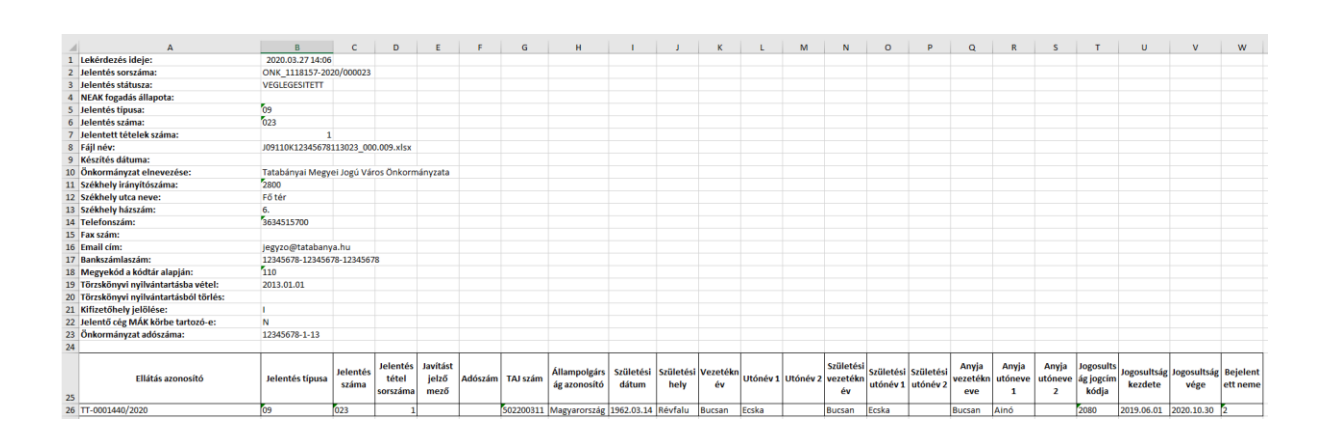